## 調整亮度

您可以將亮度調整至偏好的水平。 1 觸碰 
《 以顯示選單。

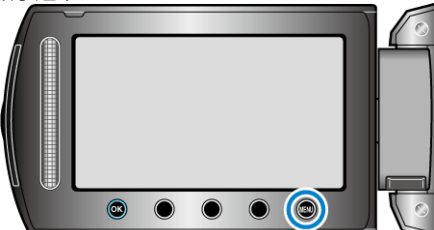

2 選擇"手動設定"並觸碰 🐵。

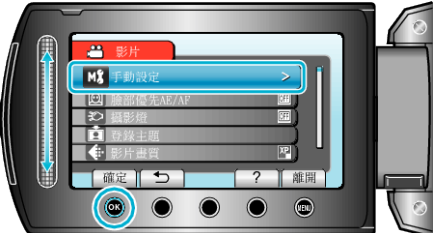

3 選擇 "調整亮度" 並觸碰 ∞。

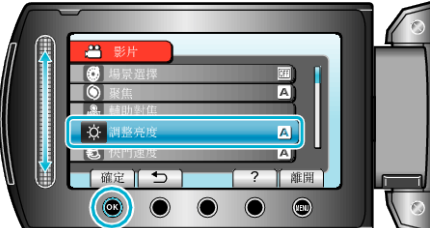

**4** 選擇 "手動" 並觸碰 👀。

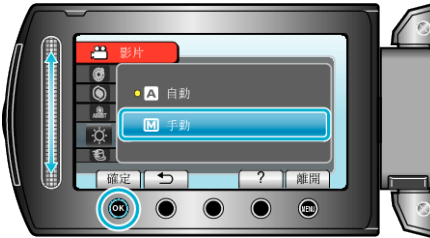

5 以滑鈕選擇亮度⊠

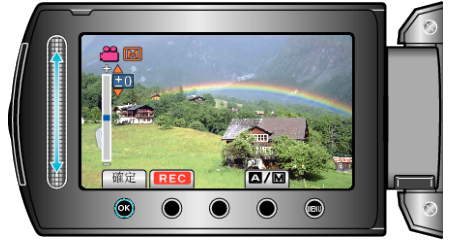

- 錄影時的補償範圍:-6 至+6
- 拍照時的補償範圍: -2.0 至 +2.0
- 向上滑提高亮度。
- 向下滑減低亮度。
- 6 觸碰 @ 作為確認。

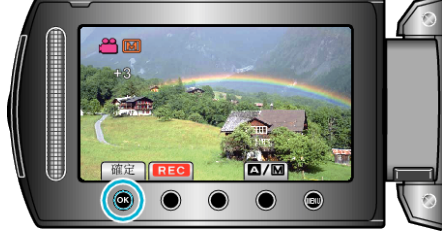